## UT Southwestern Medical Center

BioHPC

Lyda Hill Department of Bioinformatics

# Introduce of CryoEM Resources on BioHPC

[web] portal.biohpc.swmed.edu [email] biohpc-help@utsouthwestern.edu

06-16-2021

#### **Overview CryoEM resources on BioHPC**

- Raw image transfer and on-fly processing, Data Storage
- Web Visualization, Interactive job, SLURM job
- **BioHPC workstation**
- GPU partitions:
  - >100 nodes Nvidia Tesla K20/K40, P4, P40, P100, V100s, 4V100, A100, more will come.
- Tools:
  - RELION, cryoSPARC, EMAN2, MotionCorr, Coot, Cryolo, Chimera, IMOD, PEET, SBGrid, et.al.

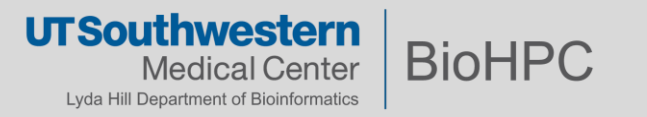

## **Data transfer and Storage**

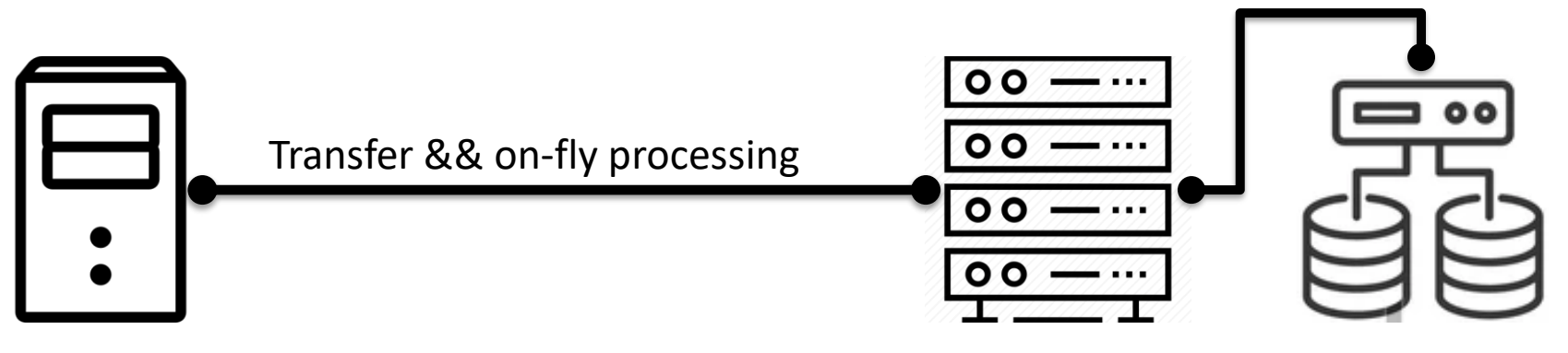

Camera PCs

BioHPC cluster and storage

:\DoseFraction\<**user**>\Images-Disc :\DoseFraction\<**user**>\KEEP

/project/cryoem/cryoem\_transfer/<krios>/<user>

**Important:** Move to your own space on BioHPC or local server after your cryoEM microscope session.

. . .

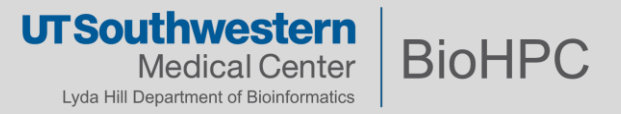

#### Access data storage on BioHPC

As a BioHPC user, you will have several storage options:

**BioHPC Standard Storage Limits** 

| /home2/ <username></username>                                                 | 50 GE | B per user |
|-------------------------------------------------------------------------------|-------|------------|
| /work/ <department>/<username></username></department>                        | 5 TB  | per user   |
| /project/ <organization>/<group>/<username></username></group></organization> | 5 TB  | per group  |
| /archive/ <organization>/<group>/<username></username></group></organization> | 5 TB  | per group  |

50 GB

BioHPC File Exchange (accessible to outside of UTSW)

https://cloud.biohpc.swmed.edu 50 GB / user

BioHPC Lamella Cloud Storage (UTSW-only)

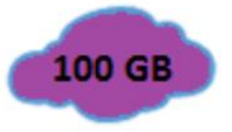

https://lamella.biohpc.swmed.edu 100 GB / user (FTP, SAMBA or WebDAV\*)

Project and Archive can be increased on PI request with Dept. Chair approval. Archive usage is multiplied by 2/3 (as to encourage use of archive). Data on home2 counts thrice and on work counts twice because of backup.

#### Guides about BioHPC storage:

- 1, BioHPC portal Guides/FAQ pages: BioHPC Guides (swmed.edu)
- 2, BioHPC training slides: BioHPC Storage Overview (swmed.edu)

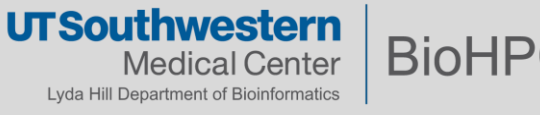

#### Setting up Lamella to access project and work space

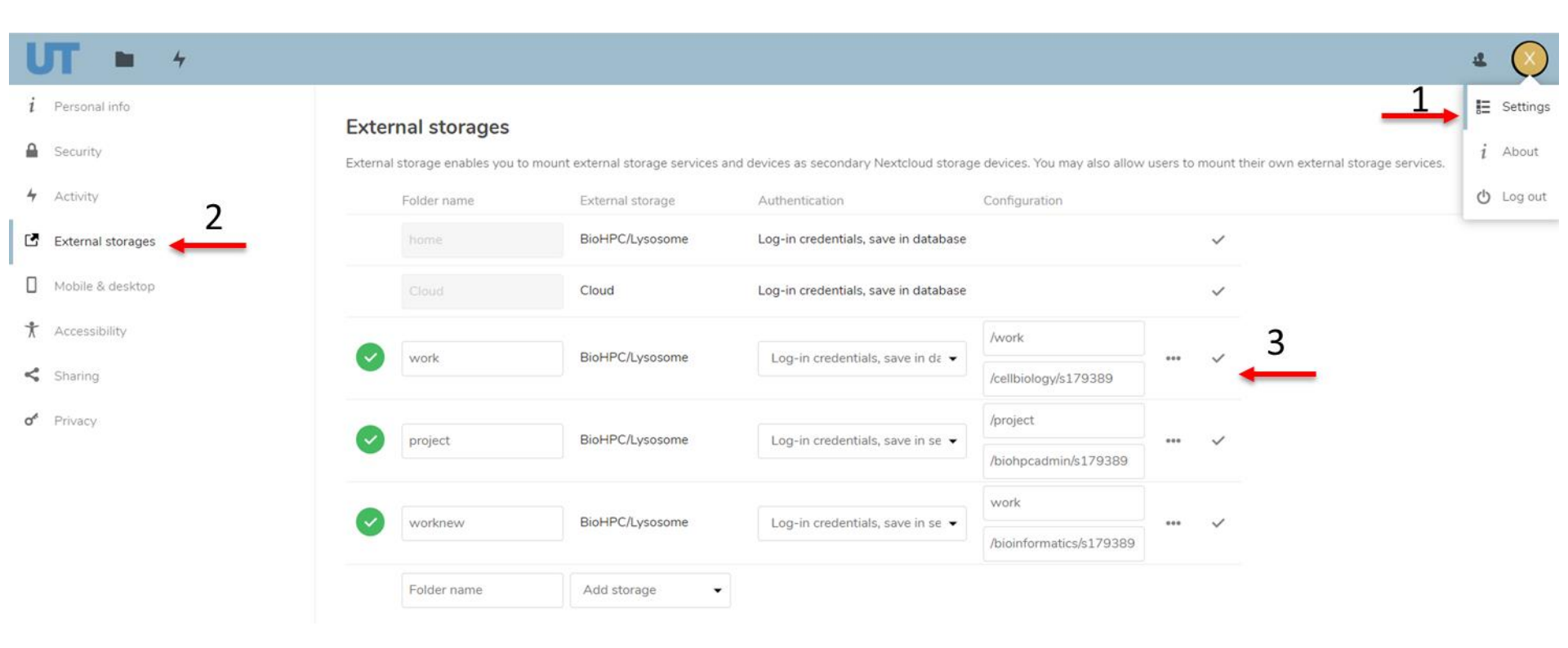

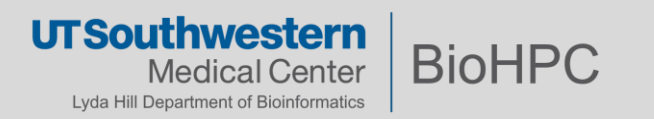

#### Setting up Lamella to access project and work

Computer -> Map Network Drive

 Folder is:
 \\lamella.biohpc.swmed.edu\username
 (home dir)

 \\lamella.biohpc.swmed.edu\project

 \\lamella.biohpc.swmed.edu\work

Check 'Connect using different credentials'

Enter your BioHPC username and password when prompted.

| + 😪 Map Network Drive                                                                                                    | Windows Security                                                                       | ×                                | we ≥ s v ) 54andye 5191525<br>File Home Share View Drive Torik                                                                                                    | ((Janelabiohpcamededa) (2)                                                                                                    | - a ×<br>~0                                                                                                    |
|----------------------------------------------------------------------------------------------------|----------------------------------------------------------------------------------------|----------------------------------|----------------------------------------------------------------------------------------------------|----------------------------------------------------------------------------------------------------|----------------------------------------------------------------------------------------------------|
| What network folder would you like to map? Specify the drive letter for the connection and the folder that you want to connect to:  Prote: Prote: Pr | Enter network credential<br>Enter your credentials to connect to<br>biohpc\s191529<br> | S<br>o: lamalla.biohpc.swmed.edu | the set of the set of the se | amed.edu/22) v 0<br>Norre<br>Code-wolkspace<br>Code-wolkspace<br>Code-wolkspace<br>Documents<br>Documents<br>Document | ク Search (19152) (5)(armillat).<br>Ottor III<br>31/952)<br>11/7/20<br>5/25(2)<br>5/25(2) |
| Ensish Cancel                                                                                                    | ОК                                                                                     | Cancel                           | <ul> <li>project (/Jamaña.biologic.aamed.edu) (7)</li> <li>x195539 (Jilameña.biologic.aamed.edu) (2)</li> <li>Intrucit,</li> </ul>                                                                                                    | Public     Public     R     ntudo_tobs     c                                                                                                    | Date modified 6/201<br>Size 515 KB<br>Elles dd.gog, lugia.go<br>7/27/30<br>6/1/252 ~                                                                                                    |

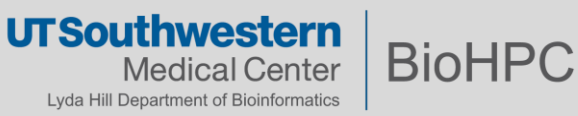

#### Web Visualization and Slurm Job

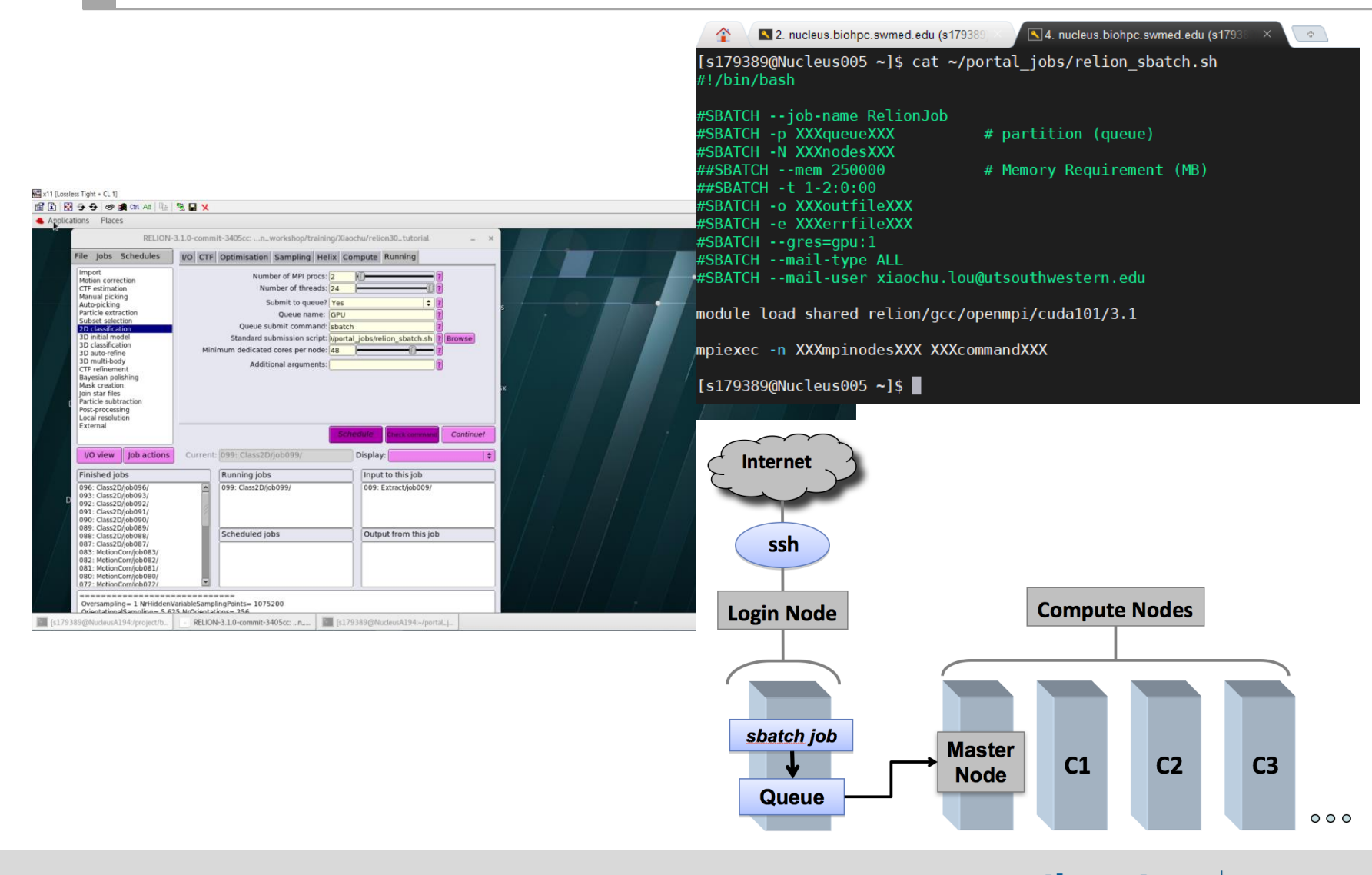

UT Southwestern Medical Center Lyda Hill Department of Bioinformatics

#### **BioHPC Workstation and Thin Clients**

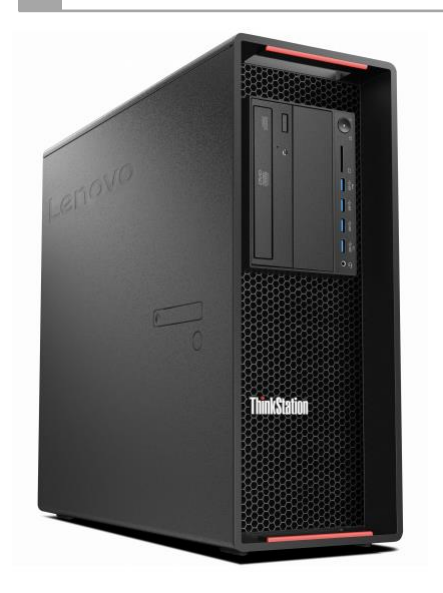

#### Why use a BioHPC Workstation or Thin Client?

- They run the same environments as the BioHPC Cluster
  - ReaHat Enterprise 7 (RHEL 7)
  - Features such as bash, slurm, modules are preconfigured
  - No need to apply web visualization session

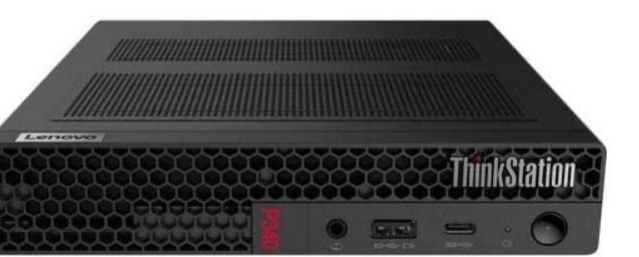

- It's easier to access large datasets on BioHPC filesystems
  - /home2, /project, /work, /archive are mounted
  - Drag-and-Drop files in the Graphic user interface (GUI)
  - No need to use an FTP client, Samba shares, or web

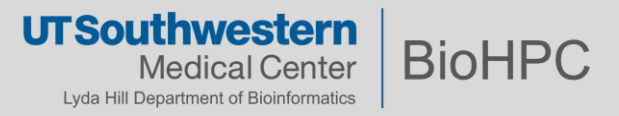

### **GPU nodes**

| GPU<br>Partition | Number of<br>CPU/Node | Memory<br>Per Node | Number of<br>GPU/Node | GPU<br>Memory | Number of nodes |
|------------------|-----------------------|--------------------|-----------------------|---------------|-----------------|
| GPU              | 32                    | 256GB              | 1 K20/K40             | 6GB/12GB      | 8               |
| GPUp4            | 72                    | 384GB              | 1 P4                  | 8GB           | 16              |
| GPUp40           | 72                    | 384GB              | 1 P40                 | 24GB          | 16              |
| GPUp100          | 56                    | 256GB              | 2 P100                | 16GB          | 12              |
| GPUv100s         | 72                    | 384GB              | 1 V100S               | 32GB          | 32              |
| GPU4v100         | 72                    | 384GB              | 4 V100S               | 32GB          | 12              |
| GPUA100          | 72                    | 1.5TB              | 1 A100                | 40GB          | 16              |

#### Check node availability

| [s179389@Nucleus005 ~]\$ sinfo -p GPUp4 |       |           |       |       |                               |  |
|-----------------------------------------|-------|-----------|-------|-------|-------------------------------|--|
| PARTITION                               | AVAIL | TIMELIMIT | NODES | STATE | NODELIST                      |  |
| GPUp4                                   | up    | infinite  | 5     | alloc | NucleusC[002,012-013,016-017] |  |
| GPUp4                                   | up    | infinite  | 11    | idle  | NucleusC[003-011,014-015]     |  |

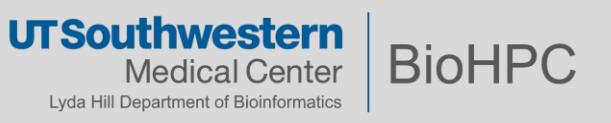

#### **RELION GPU Benchmarks**

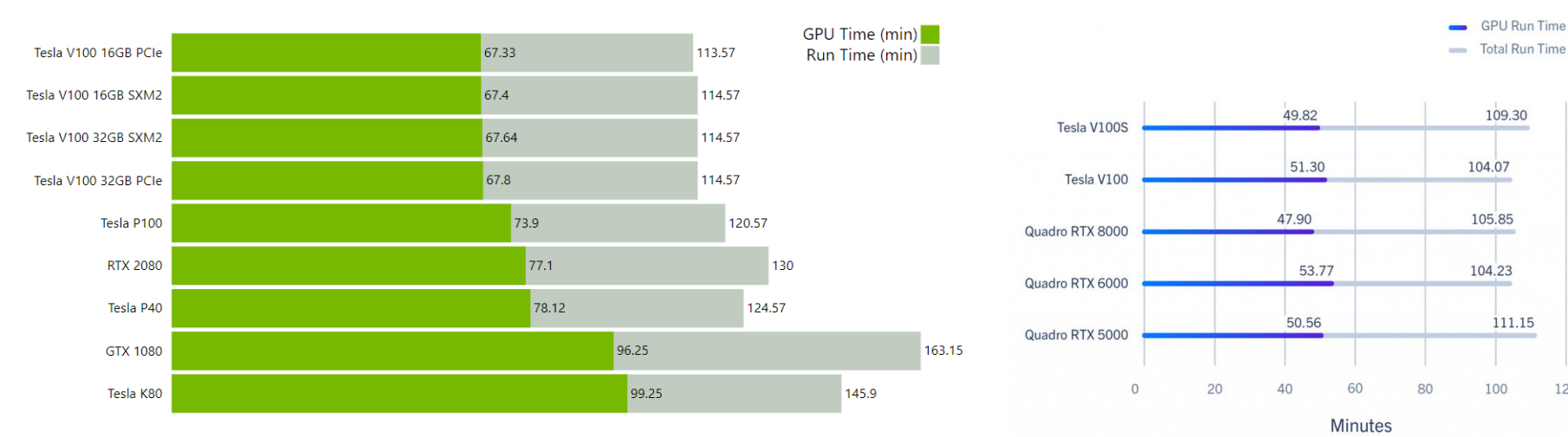

Ward Lab - RELION GPU Benchmarks (scripps.edu)

**RELION Cryo-EM Benchmarks and Analysis** Exxact Blog (exxactcorp.com)

> **UTSouthwestern BioHPC Medical Center** Lyda Hill Department of Bioinformatics

120

#### **Modules**

| [s179389@Nucleus00                | 5 ~]\$ module avai  | l                  |                  |                |                       |              |
|-----------------------------------|---------------------|--------------------|------------------|----------------|-----------------------|--------------|
|                                   |                     |                    | /cm              | /local/module  | files                 |              |
| cluster-tools/7.3                 | dot                 | gcc/6.1.0          | module-git       | null           | shared                |              |
| cmd                               | freeipmi/1.5.2      | ipmitool/1.8.17    | module-info      | openldap       | use.own               |              |
|                                   |                     |                    |                  |                |                       |              |
|                                   |                     |                    | /cm              | /shared/module | efiles                |              |
| abra2/2.18                        |                     |                    | intel/mkl/32/2   | 017/6.256      |                       |              |
| acml/gcc/64/5.3.1                 |                     |                    | intel/mkl/64/2   | 917/6.256      |                       |              |
| <pre>acml/gcc/fma4/5.3.</pre>     | 1                   |                    | intel/mkl/64/2   | 017/current    |                       |              |
| acml/gcc/mp/64/5.3                | .1                  |                    | intel/mkl/mic/   | 2017/6.256     |                       |              |
| acml/gcc/mp/fma4/5                | .3.1                |                    | intel/mpi/32/2   | 017/6.256      |                       |              |
| <pre>acml/gcc-int64/64/</pre>     | 5.3.1               |                    | intel/mpi/64/2   | 917/6.256      |                       |              |
| acml/gcc-int64/fma                | 4/5.3.1             |                    | intel/mpi/mic/   | 2017/6.256     |                       |              |
| <pre>acml/gcc-int64/mp/</pre>     | 64/5.3.1            |                    | intel-cluster-   | checker/2.1.2  |                       |              |
| <pre>acml/gcc-int64/mp/</pre>     | fma4/5.3.1          |                    | intel-cluster-   | runtime/ia32/3 | 3.8                   |              |
| afni/20.0.04                      |                     |                    | intel-cluster-   | runtime/intel( | 64/3.8                |              |
| afni/v17.2.17                     |                     |                    | intel-cluster-   | runtime/mic/3  | .8                    |              |
| afni/v18.3.03                     |                     |                    | intel-tbb-oss/   | ia32/2017_201  | 70807oss              |              |
| almost/2.1                        |                     |                    | intel-tbb-oss/   | intel64/2017_2 | 20170807oss           |              |
| amber/12                          |                     |                    | io_lib/1.13.3    |                |                       |              |
| [s179389@Nucleus00                | 05 ~]\$ module avai | il relion          |                  |                |                       |              |
|                                   |                     |                    |                  |                |                       |              |
|                                   |                     |                    | ····· /c         | m/shared/modu  | lefiles               |              |
| relion/gcc/1.2                    |                     | relion/gcc/ope     | enmpi/cuda80/2.0 | -beta reli     | lon/intel/openmpi/1.4 |              |
| relion/gcc/1.3                    |                     | relion/gcc/ope     | enmpi/cuda80/2.1 | .0 reli        | on/intel/openmpi/cuda | 101/3.1-beta |
| relion/gcc/mvapich                | 12/1.4              | relion/gcc/ope     | enmpi/cuda91/2.1 | .0 reli        | on/intel/openmpi/cuda | 80/2.0-beta  |
| relion/gcc/openmpi                | i/1.4               | relion/intel/      | 1.3              | reli           | on/intel/openmpi/cuda | 91/3.0.1     |
| relion/gcc/openmpi                | i/cuda101/3.1       | relion/intel/m     | nvapich2/1.4     |                |                       |              |
| [s179389@Nucleus00                | 05 ~]\$ module avai | il cryosparc       |                  |                |                       |              |
|                                   |                     |                    |                  |                |                       |              |
|                                   |                     |                    | /c               | m/shared/modu  | lefiles               |              |
| cryosparc/2.15.0-6                | 6-singularity cryo  | osparc/3.1.0-singu | ularity          |                |                       |              |
| [s179389@Nucleus00                | 05 ∼]\$ module avai | il imod            |                  |                |                       |              |
|                                   |                     |                    |                  |                |                       |              |
|                                   |                     |                    | /c               | m/shared/modu  | lefiles               |              |
| 1mod/4.7.5                        | 1mod/4.8.50         | )-beta imo         | d/cuda65/4.8.50- | beta imod/cud  | 1a80/4.11.0 imod/     | cuda80/4.9.3 |
| 1mod/4.8.38<br>[s179389@Nucleus00 | 1mod/4.9.3          | imod               | d/cuda80/4.10.32 | 1mod/cud       | ia80/4.9.12           |              |

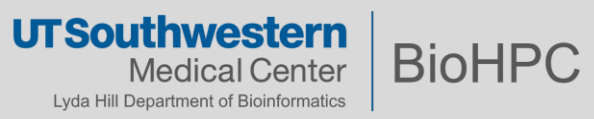

#### Run RELION and submit RELION batch job for GPU intensive jobs

[s179389@NucleusA039 relion30\_tutorial]\$ module load relion/gcc/openmpi/cuda101/3.1 [s179389@NucleusA039 relion30\_tutorial]\$ relion & [1] 87305 [s179389@NucleusA039 relion30\_tutorial]\$ WARNING: cannot find angpix in the defined WARNING: cannot find do\_set\_angpix in the defined joboptions. Ignoring it ...

- Module load relion;
- Start a relion GUI;
- Setting parameters: Note for the Number of MPI procs: checking with RELION Manual and see following slides for examples;
- Submit job to queue via the default submit script

|                                                                                                    |                                                                                                    |                 | Use 0                                                                                                | GPU acceler                                                                                                    | ation?                                                                                                    | Yes          |                             | <u> </u>                                                                                    |         |
|----------------------------------------------------------------------------------------------------|----------------------------------------------------------------------------------------------------|-----------------|----------------------------------------------------------------------------------------------------|----------------------------------------------------------------------------------------------------|----------------------------------------------------------------------------------------------------|--------------|-----------------------------|---------------------------------------------------------------------------------------------|---------|
| utorial                                                                                                    | ×                                                                                                    | s1 <sup>*</sup> | W                                                                                                    | hich GPUs t                                                                                                    | o use:                                                                                                    | 0:1:0:1      |                             | ?                                                                                           | trainin |
|                                                                                                    | RELION-                                                                                                    | 3.1.0-commi     | t-3405cc:n_\                                                                                         | workshop/tra                                                                                                    | aining/Xi                                                                                                    | iaoct u/reli | on30_tutorial               | -                                                                                           | . ×     |
| File Jobs                                                                                                    | Schedules                                                                                                    | I/O CTF         | Optimisation                                                                                         | Sampling                                                                                                    | Helix                                                                                                    | Compute      | Running                     |                                                                                             |         |
| Import<br>Motion corr<br>CTF estimai<br>Manual picl<br>Auto-pickin<br>Particle ext<br>Subset sele<br>2D classific<br>3D initial m<br>3D classific<br>3D auto-ref<br>3D multi-bo<br>CTF refinen<br>Bayesian p<br>Mask creati<br>Join star file<br>Particle sub<br>Post-proces<br>Local resolu<br>External | ection<br>tion<br>g<br>raction<br>ction<br>ation<br>odel<br>ation<br>ation<br>del<br>ation<br>sing<br>traction<br>sing<br>ttion                                                                          | Minir           | Num<br>Nur<br>Si<br>Queue su<br>N<br>Number o<br>Number o<br>Standard su<br>mum dedicated<br>Additio | ber of MPI pro<br>mber of threa<br>ubmit to que<br>Queue nan<br>ubmit comma<br>umber of Non<br>f tasks per no<br>f GPUs per no<br>ibmission scr<br>cores per no<br>onal argumen | ocs: 6<br>dds: 16<br>ue? Yes<br>ne: GPU<br>nd: sba<br>ddes 2<br>ode 3<br>ode 2<br>ipt: <u>hpi/c</u><br>dde: 56<br>nts: | Jp100<br>tch | []<br> ↓<br>1/bin/sbatch.sh | 2<br>2<br>2<br>2<br>2<br>2<br>2<br>2<br>2<br>2<br>2<br>2<br>2<br>2<br>2<br>2<br>2<br>2<br>2 |         |
| 1/0 view                                                                                                    | lob actions                                                                                                    | Current:        | Give alias he                                                                                        | re                                                                                                    | S                                                                                                    | Displa       | Check comman                | a Run                                                                                       |         |
| Finished i                                                                                                    | obs                                                                                                    |                 | Running jobs                                                                                         |                                                                                                    |                                                                                                    |              | t to this iob               |                                                                                             |         |
| 133: Class2<br>132: Class2<br>130: CtfFin<br>129: Class2<br>127: Class2<br>125: Class2<br>125: Class2<br>119: Class2<br>115: Class2<br>115: Class2<br>108: Class2<br>107: Class2<br>106: Class2<br>106: Class2                                                                                           | D/job133/<br>D/job132/<br>d/job130/<br>D/job129/<br>D/job127/<br>D/job125/<br>D/job125/<br>D/job125/<br>D/job119/<br>D/job119/<br>D/job111/<br>D/job108/<br>D/job107/<br>D/job106/<br>go here; double-cl | ick this windo  | Scheduled jo                                                                                         | bs<br>t in a separate                                                                                                    | e window                                                                                                    | Out          | but from this jo            | b                                                                                           |         |
| stderr will g                                                                                                    | jo here; double-cli                                                                                                    | ck this window  | v to open stderr                                                                                     | in a separate                                                                                                    | window                                                                                                    |              |                             |                                                                                             |         |

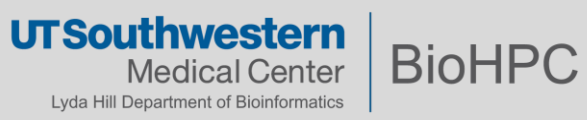

| Motion correction<br>1 GPUp100 nodes,<br>2 GPU cards on each                                                                                                    | No<br>MOTIONCOR2 executable: MotionCor2<br>Which GPUs to use: 0:1<br>Other MOTIONCOR2 arguments                                                                                                    | ?<br>? Browse<br>?<br>? |
|----------------------------------------------------------------------------------------------------|----------------------------------------------------------------------------------------------------|-------------------------|
| File Jobs Schedules Import Motion correction CTF estimation Manual picking Auto-picking Particle extraction Subset selection 2D classification 3D initial model 3D classification 3D auto-refine 3D multi-body CTF refinement Bayesian polishing Mask creation Join star files Particle subtraction Post-processing Local resolution | I/O       Motion       Running         Number of MPI procs:       2       ?         Number of threads:       16       ?         Submit to queue?       Yes       ?         Queue name:       GPUp100       ?         Queue submit command:       sbatch       ?         Number of Nodes       1       ?         Number of tasks per node       2       ?         Number of GPUs per node       ?       ?         Minimum dedicated cores per node:       48       ?         Additional arguments:       ?       ? | owse                    |
| External                                                                                                    | Schedule Check command                                                                                                    | Run!                    |

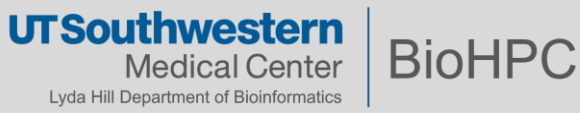

| 2D classification                                                                                                    | Use GPU acceleration? Yes                                                                                                    |
|----------------------------------------------------------------------------------------------------|----------------------------------------------------------------------------------------------------|
| 1 GPUp40 nodes,                                                                                                    | Which GPUs to use: 0                                                                                                    |
| 1 GPU cards on eac                                                                                                    | ch nodes                                                                                                    |
| File Jobs Schedules                                                                                                    | I/O CTF Optimisation Sampling Helix Compute Running                                                                                                    |
| Import<br>Motion correction<br>CTF estimation<br>Manual picking<br>Auto-picking<br>Particle extraction<br>Subset selection<br><b>2D classification</b><br>3D initial model<br>3D classification<br>3D auto-refine<br>3D multi-body<br>CTF refinement<br>Bayesian polishing<br>Mask creation<br>Join star files<br>Particle subtraction<br>Post-processing<br>Local resolution<br>External | Number of MPI procs:       3       7         Number of threads:       16       7         Submit to queue?       Yes       7         Queue name:       GPUp40       7         Queue submit command:       sbatch       7         Queue submit command:       sbatch       7         Number of Nodes       1       7         Number of tasks per node       3       7         Number of GPUs per node       1       7         Standard submission script:       hpi/cuda101/3.1/bin/sbatch.sh       7         Minimum dedicated cores per node:       48       7         Additional arguments:       7       7 |
| I/O view Job actions                                                                                                    | Current: Give_alias_here Display:                                                                                                    |

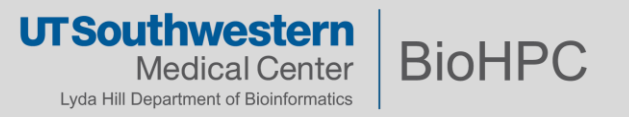

| 2D classification                                                                                                    | Use GPU acceleration? Yes                                                                                                    |
|----------------------------------------------------------------------------------------------------|----------------------------------------------------------------------------------------------------|
| 4 GPUp40 nodes,                                                                                                    | Which GPUs to use: 0:0:0:0 ?                                                                                                    |
| 1 GPU cards on eac                                                                                                    | h nodes                                                                                                    |
| File Jobs Schedules                                                                                                    | I/O CTF Optimisation Sampling Helix Compute Running                                                                                                    |
| Import<br>Motion correction<br>CTF estimation<br>Manual picking<br>Auto-picking<br>Particle extraction<br>Subset selection<br>2D classification<br>3D initial model<br>3D classification<br>3D auto-refine<br>3D multi-body<br>CTF refinement<br>Bayesian polishing<br>Mask creation<br>Join star files<br>Particle subtraction<br>Post-processing<br>Local resolution<br>External | Number of MPI procs:       12       ?         Number of threads:       16       ?         Submit to queue?       Yes       ?         Queue name:       GPUp40       ?         Queue submit command:       sbatch       ?         Number of Nodes       4       ?         Number of Nodes       4       ?         Number of GPUs per node       1       ?         Standard submission script:       'pi/cuda101/3.1/bin/sbatch.sh       ?         Minimum dedicated cores per node:       48       ?       ?         Additional arguments:       ?       ?       ? |
| I/O view Job actions                                                                                                    | Current: Give_alias_here Display:                                                                                                    |

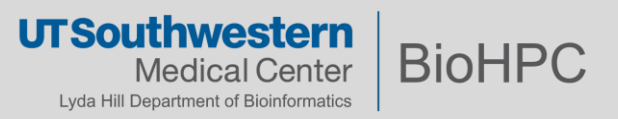

| 2D classification                                                                                                    | Use GPU acceleration? Yes                                                                                                    |
|----------------------------------------------------------------------------------------------------|----------------------------------------------------------------------------------------------------|
| 1 GPUp100 nodes,                                                                                                    | Which GPUs to use: 0:1                                                                                                    |
| 2 GPU cards on eac                                                                                                    | ch nodes                                                                                                    |
| File Jobs Schedules                                                                                                    | I/O CTF Optimisation Sampling Helix Compute Running                                                                                                    |
| Import<br>Motion correction<br>CTF estimation<br>Manual picking<br>Auto-picking<br>Particle extraction<br>Subset selection<br><b>2D classification</b><br>3D initial model<br>3D classification<br>3D auto-refine<br>3D multi-body<br>CTF refinement<br>Bayesian polishing<br>Mask creation<br>Join star files<br>Particle subtraction<br>Post-processing<br>Local resolution<br>External | Number of MPI procs:       3       ?         Number of threads:       16       ?         Submit to queue?       Yes       ?         Queue name:       GPUp100       ?         Queue submit command:       sbatch       ?         Queue submit command:       sbatch       ?         Number of Nodes       1       ?         Number of tasks per node       3       ?         Number of GPUs per node       2       ?         Standard submission script:       'pi/cuda101/3.1/bin/sbatch.sh       ?         Minimum dedicated cores per node:       48       ?       ?         Additional arguments:       ?       ?       ? |
| I/O view Job actions                                                                                                    | Current: Give_alias_here Display:                                                                                                    |

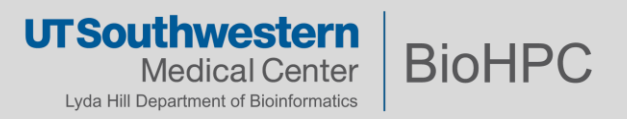

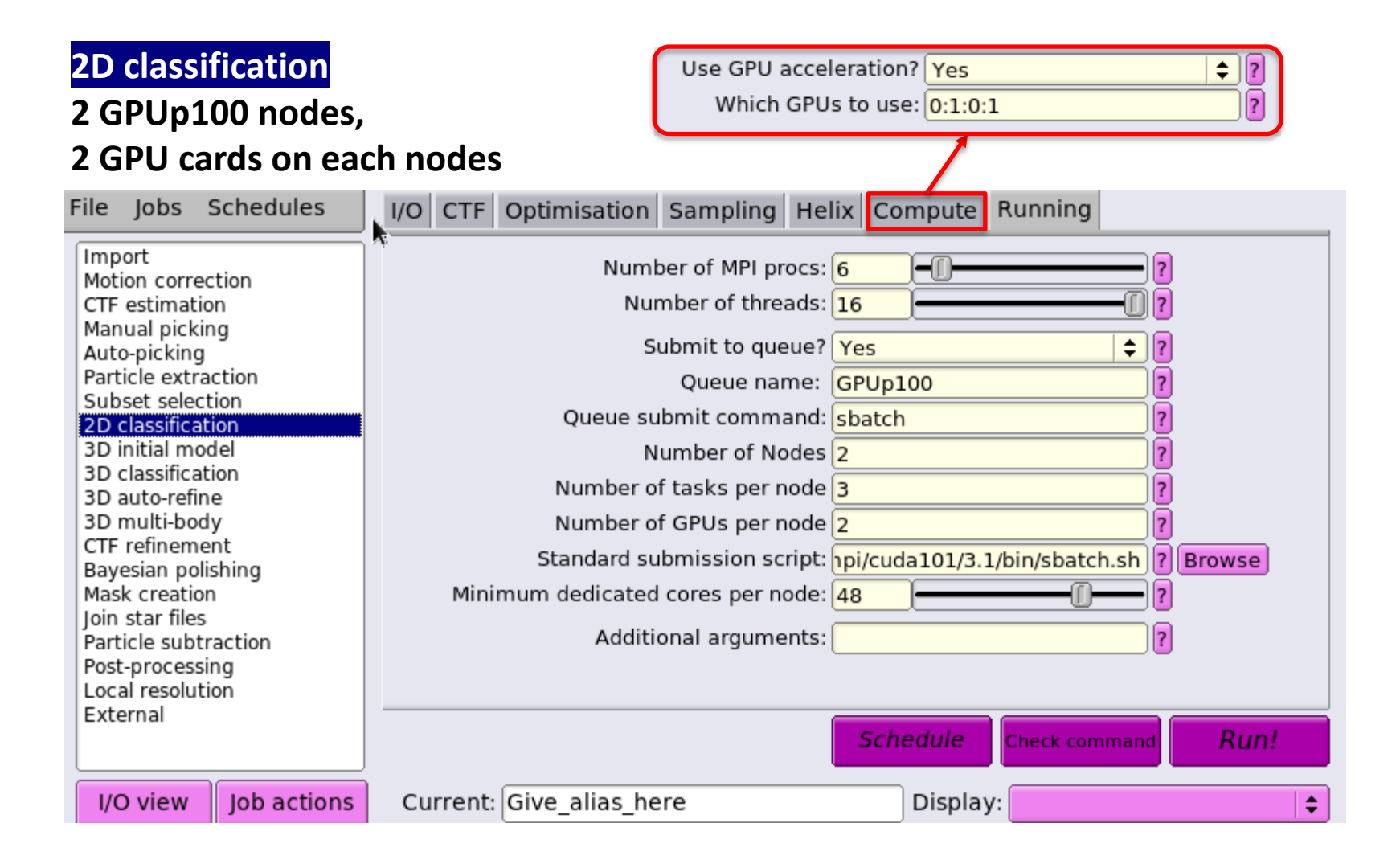

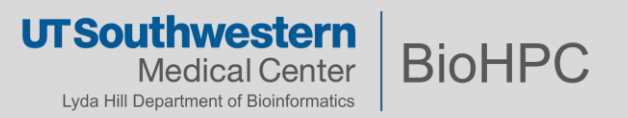

| 2D classification                                                                                                    | Use GPU acceleration? Yes                                                                                                    |
|----------------------------------------------------------------------------------------------------|----------------------------------------------------------------------------------------------------|
| 3 GPUp100 nodes,                                                                                                    | Which GPUs to use: 0:1:0:1:0:1                                                                                                    |
| 2 GPU cards on eac                                                                                                    | ch nodes                                                                                                    |
| File pbs Schedules                                                                                                    | I/O CTF Optimisation Sampling Helix Compute Running                                                                                                    |
| Import<br>Motion correction<br>CTF estimation<br>Manual picking<br>Auto-picking<br>Particle extraction<br>Subset selection<br><b>2D classification</b><br>3D initial model<br>3D classification<br>3D auto-refine<br>3D multi-body<br>CTF refinement<br>Bayesian polishing<br>Mask creation<br>Join star files<br>Particle subtraction<br>Post-processing<br>Local resolution<br>External | Number of MPI procs:       9       ?         Number of threads:       16       ?         Submit to queue?       Yes       ?         Queue name:       GPUp100       ?         Queue submit command:       sbatch       ?         Queue submit command:       sbatch       ?         Number of Nodes       3       ?         Number of tasks per node       3       ?         Number of GPUs per node       ?       ?         Standard submission script:       1pi/cuda101/3.1/bin/sbatch.sh       ?         Minimum dedicated cores per node:       48       ?       ?         Additional arguments:       ?       ?       ? |
| I/O view Job actions                                                                                                    | Current: Give_alias_here Display:                                                                                                    |

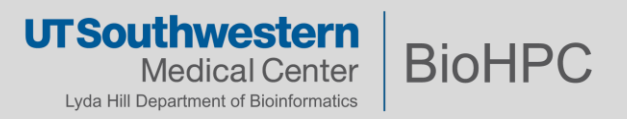

| 2D classification                                                                                                    | Use GPU acceleration? Yes ?                                                                                                    |
|----------------------------------------------------------------------------------------------------|----------------------------------------------------------------------------------------------------|
| 4 GPUp100 nodes,                                                                                                    | Which GPUs to use: 0:1:0:1:0:1 ?                                                                                                    |
| 2 GPU cards on eac                                                                                                    | ch nodes                                                                                                    |
| File Jobs Schedules                                                                                                    | I/O CTF Optimisation Sampling Helix Compute Running                                                                                                    |
| Import<br>Motion correction<br>CTF estimation<br>Manual picking<br>Auto-picking<br>Particle extraction<br>Subset selection<br><b>2D classification</b><br>3D initial model<br>3D classification<br>3D auto-refine<br>3D multi-body<br>CTF refinement<br>Bayesian polishing<br>Mask creation<br>Join star files<br>Particle subtraction<br>Post-processing<br>Local resolution<br>External | Number of MPI procs:       12       ?         Number of threads:       16       ?         Submit to queue?       Yes       ?         Queue name:       GPUp100       ?         Queue submit command:       sbatch       ?         Number of Nodes       4       ?         Number of tasks per node       3       ?         Number of GPUs per node       ?       ?         Standard submission script:       hpi/cuda101/3.1/bin/sbatch.sh       ?         Minimum dedicated cores per node:       48       ?       ?         Additional arguments:       ?       ?       ? |
| I/O view Job actions                                                                                                    | Current: Give_alias_here Display:                                                                                                    |

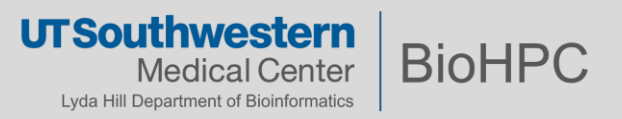

#### **RELION 3.1 Manual**

#### Number of MPI procs 3

(Note that *when using the EM-algorithm*, 2D classification, 3D classification, 3D initial model and 3D auto-refine use one MPI process as a master, which does not do any calculations itself, but sends jobs to the other MPI processors. Therefore, we often run the EM-algorithm using a single worker MPI process on each of the available GPUs, so we specify 3 here to include the master and one workers on each of the two GPUs.)

The general rule for 2D classification, 3D classification, 3D initial model, and 3D auto-refine would be:

```
IF Num_of_GPU_per_Node == 1:
    Num_of_MPI = 3 * Num_of_Nodes;
IF Num_of_GPU_per_Node >1:
    Num_of_MPI = (Num_of_GPU_per_node + 1) * Num_of_Nodes;
```

Num\_of\_threads = minimum\_num\_of\_cores\_per\_Node \* Num\_of\_Nodes / Num\_of\_MPI;

Num\_of\_tasks\_per\_Node = Num\_of\_MPI / Num\_of\_Nodes;

For other steps, eg, motion correction:

Num\_of\_MPI = Num\_of\_GPU\_per\_Node \* Num\_of\_Nodes;

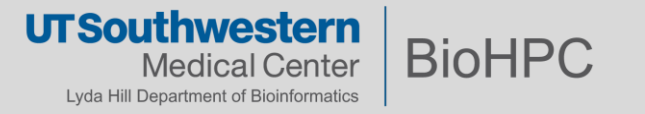

#### **Standard RELION submit script**

\$ cat /cm/shared/apps/relion/gcc/openmpi/cuda101/3.1/bin/sbatch.sh
#!/bin/bash

```
#SBATCH --job-name RELIONJob
#SBATCH -p XXXqueueXXX  # partition (queue)
#SBATCH --nodes=XXXextra1XXX
#SBATCH --ntasks-per-node=XXXextra2XXX
##SBATCH --mem 250000  # Memory Requirement (MB)
##SBATCH -t 2-2:0:00
#SBATCH -o XXXoutfileXXX
#SBATCH -e XXXerrfileXXX
#SBATCH -e XXXerrfileXXX
```

module load shared relion/gcc/openmpi/cuda101/3.1

mpiexec -n XXXmpinodesXXX XXXcommandXXX

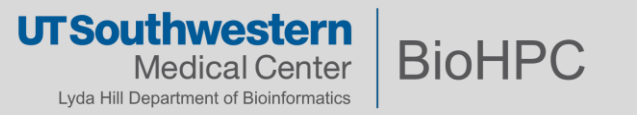

#### Create and use user defined submit script

x11 [Lossless Tight + CL 1] 📸 🗈 🔂 🔂 😂 🐲 🌉 Chi Alt 🖳 🖳 🗶 Applications Places RELION-3.1.0-commit-3405cc: ...n\_workshop/training/Xiaochu/relion30\_tutorial RELION-3.1.0-commit-3405cc: ...n\_workshop/training/Xiaochu/relion30\_tutorial [s179389@NucleusA039 relion30 tutorial]\$ module load relion/gcc/openmpi/cuda101/3.1 n [s179389@NucleusA039 relion30\_tutorial]\$ relion & File Jobs Schedules I/O CTF Optimisation Sampling Helix Compute Running [1] 87305 [s179389@NucleusA039 relion30 tutorial]\$ WARNING: cannot find angpix in the defined jo Import Number of MPI procs: 6 WARNING: cannot find do set angpix in the defined joboptions. Ignoring it ... Motion correction CTF estimation Number of threads: 16 Manual picking Submit to queue? Yes Auto-picking Particle extraction Queue name: GPUp100 Subset selection Queue submit command: sbatch 2D classificat **3D** initial mode Number of Nodes 2 **3D** classification × 3D auto-refine 3D multi-body **CTF** refinement Show: Script Files (\*. {csh,sh,bash \$ Favorites VI h.sh ? Browse Bayesian polishing Mask creation webciyosparcoroso1/ Join star files webGPU/ Particle subtraction webGPUp4/ Post-processing Local resolution webGUI/ External webGUI256/ webjupyter/ webRStudio/ I/O view Job act webRStudiov361/ webWinDCV/ **Finished** jobs relion\_sbatch.sl 133: Class2D/iob133/ s82.sh 132: Class2D/job132/ template.sh 130: CtfFind/job130/ 129: Class2D/iob129/ Preview Show hidden files 127: Class2D/job127/ 125. Class2D/iob125/ Filename: /home2/s179389/portal jobs/relion sbatch.sh nis job 122: Class2D/iob122/ 119: Class2D/iob119/ 115: Class2D/job115/ OK 15 Cancel 111: Class2D/job111/ 108: Class2D/job108/ 107: Class2D/job107/ 106: Class2D/iob106/ stdout will go here; double-click this window to open stdout in a separate window stderr will go here; double-click this window to open stderr in a separate window

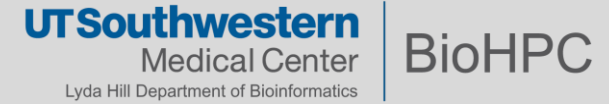

## **Customize your RELION submit script**

\$ cat ~/portal\_jobs/relion\_sbatch.sh
#!/bin/bash

#SBATCH --job-name RELIONJob
#SBATCH -p XXXqueueXXX # partition (queue)
#SBATCH --nodes=XXXextra1XXX
#SBATCH --ntasks-per-node=XXXextra2XXX
##SBATCH --mem 250000 # Memory Requirement (MB)
##SBATCH -t 1-2:0:00
#SBATCH -t 1-2:0:00
#SBATCH -o XXXoutfileXXX
#SBATCH -e XXXerrfileXXX
#SBATCH -e XXXerrfileXXX
#SBATCH --gres=gpu:XXXextra3XXX
#SBATCH --mail-type ALL
#SBATCH --mail-user xiaochu.lou@utsouthwestern.edu

module load shared relion/gcc/openmpi/cuda101/3.1 mpiexec -n XXXmpinodesXXX XXXcommandXXX

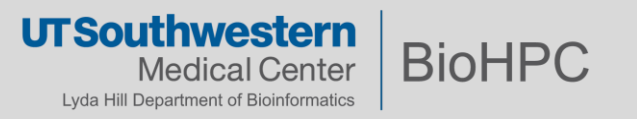

## OnDemand cryoSPARC and cryoSPARC Live

#### BioHPC OnDemand - CryoSPARC

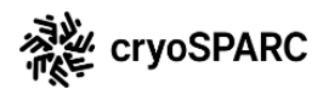

CryoSPARC is a state of the art scientific software platform for cryo-electron microscopy (cryo-EM) used in research and drug discovery pipelines. CryoSPARC combines powerful innovations in 3D reconstruction algorithms with specially designed software to provide a streamlined end-to-end single particle cryo-EM workflow. Rapidly solve high-resolution structures of biologically important targets, with advanced tools for membrane proteins, heterogeneous samples, and flexible molecules. Process 3D refinements in minutes on GPU.

Jobs shown 'PENDING' are waiting for a free node on the cluster. You can connect to jobs once they are 'RUNNING'. Reload the page to refresh the status of your CryoSPARC session jobs.

Jobs run for a maximum of 20 hours. To end a job earlier than this please click the cancel link.

You have no current CryoSPARC sessions

Launch a new CryoSPARC session

#### Guides about cryoSPARC usage:

1, BioHPC portal Guides page: CryoEM resource on BioHPC (swmed.edu)

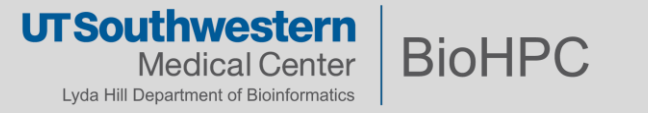

#### **OnDemand cryoSPARC and cryoSPARC Live**

| https://portal.biohpc.swmed.edu ×     | 🗱 Log In   cryoSPARC | 🗙 🛛 🏶 cryoSPARC | ×   + |
|---------------------------------------|----------------------|-----------------|-------|
| oortal.biohpc.swmed.edu/terminal/onde | mand_cryosparc/      |                 | C     |

#### du Language

Jobs shown 'PENDING' are waiting for a free node on the cluster. You can connect to jobs once they are 'RUNNING'. Reload the page to refresh the status of your CryoSPARC session jobs.

Jobs run for a maximum of 20 hours. To end a job earlier than this please click the cancel link.

#### Current CryoSPARC Sessions

| Туре          | Job ID  | Status                                     | Times                                                                                                    | Connect to Session                                             | Cancel |
|---------------|---------|--------------------------------------------|----------------------------------------------------------------------------------------------------|----------------------------------------------------------------|--------|
| CryoSparc3GPU | 2782713 | SLURM:<br>RUNNING<br>Provisioning:<br>NONE | Submitted:<br>June 15, 2021, 11:48 p.m.<br>Started:<br>June 15, 2021, 11:48 p.m.<br>Ends:<br>June 16, 2021, 7:48 p.m. | Address: http://vnc.biohpc.swmed.edu:20475<br>Password: ****** | Î      |

#### Launch a new CryoSPARC session

Note that a session may take time to start if there are no nodes currently free in the cluster. Jobs run for a maximum of 20 hours.

#### Job type\*

CryoSparc3GPU - CryoSparc3 Development Environment on the Web

Your session will start immediately, nodes are available.

Launch Job

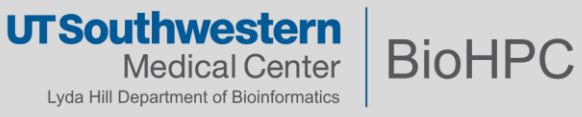

#### cryoSPARC and cryoSPARC Live

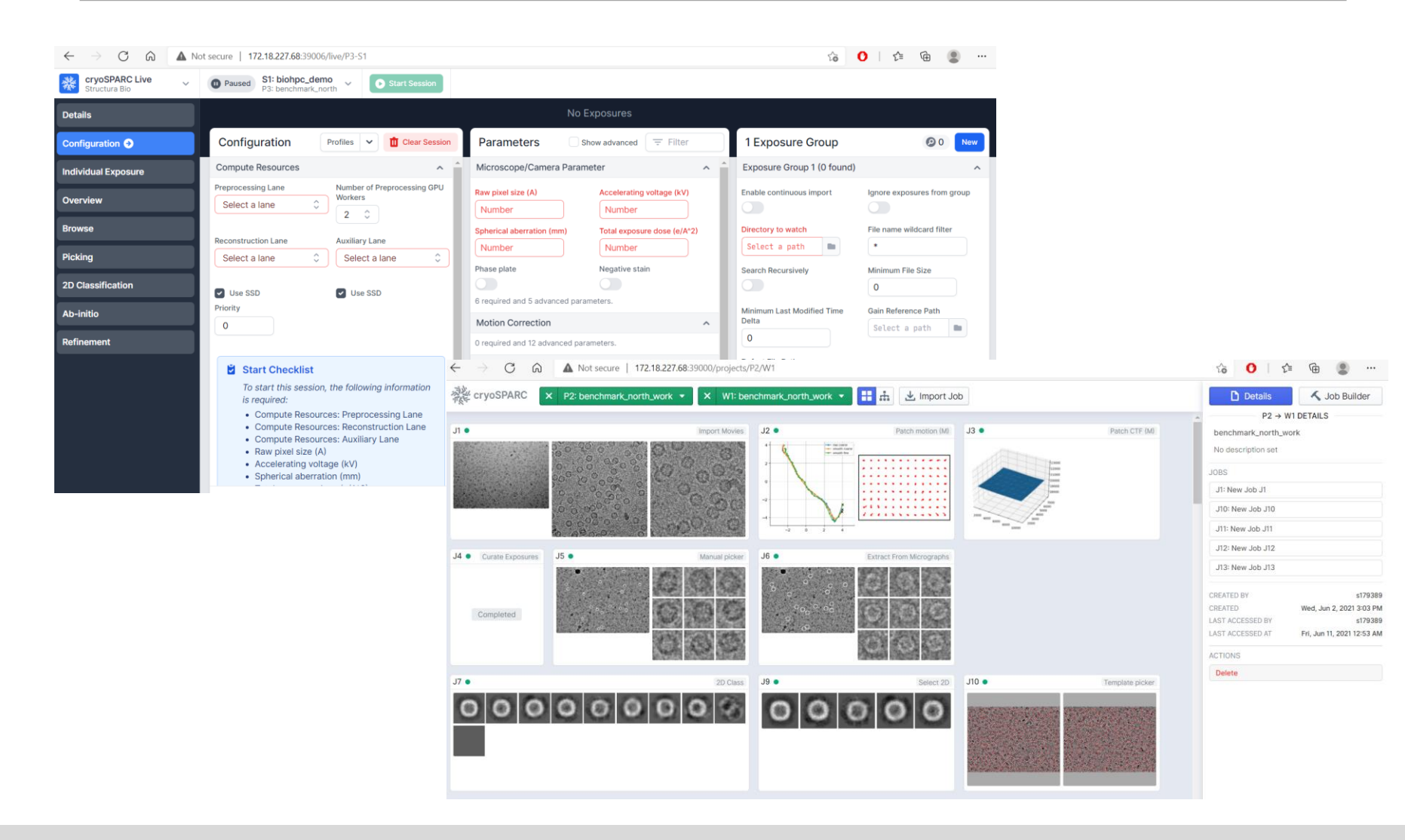

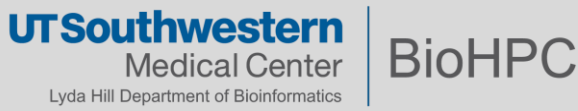

#### Submit slurm job to start cryoSPARC and cryoSPARC Live

```
$ cat ~/portal_jobs/cryosparc/cryosparc_sbatch_v100s.sh
#!/bin/bash
#SBATCH --job-name="Cryosparc3"
#SBATCH --partition=GPUv100s
#SBATCH --nodes=1
#SBATCH --gres=gpu:1 # Number of GPUs(per node)
#SBATCH --ntasks=1
#SBATCH --time=2-02:00:00
#SBATCH --time=2-02:00:00
#SBATCH --output="logs.cryosprac3.%j.%N.txt"
#SBATCH --error=errors.cryosparc3.%j.%N.txt
```

```
module load cryosparc/3.1.0-singularity
export no_proxy="localhost"
export CUDA_VISIBLE_DEVICES=0
cryosparc start
tail -f ~/cryosparc-v3/run/command_core.log
```

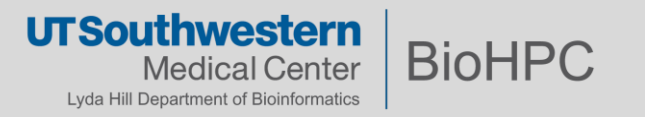

#### Submit slurm job to start cryoSPARC and cryoSPARC Live

# Submit to start the job
[s179389@Nucleus005 ~]\$ sbatch ~/portal\_jobs/cryosparc/cryosparc\_sbatch\_v100s.sh
Submitted batch job 2776433

#### # Cancel the job after finished

[s179389@Nucleus005 ~]\$ module load cryosparc/3.1.0-singularity [s179389@Nucleus005 ~]\$ squeue -u s179389 JOBID PARTITION NAME USER ST TIME NODES NODELIST(REASON) 1 NucleusC014 2776433 GPUp4 Cryospar s179389 R 5:16 [s179389@Nucleus005 ~]\$ cryosparc\_canceljob 2776433 user confirmed of job: 2776433 running on node: NucleusC014 CryoSPARC is running. Stopping cryoSPARC app: stopped command core: stopped command rtp: stopped Note: before first time use: command\_vis: stopped Create a file named ~/.cryopwd and write liveapp: stopped your Cryosparc password to the first line webapp: stopped without any space. database: stopped

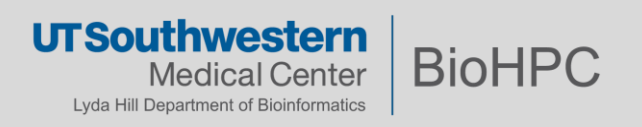

Shut down

#### Initializing and Use SBGrid on BioHPC

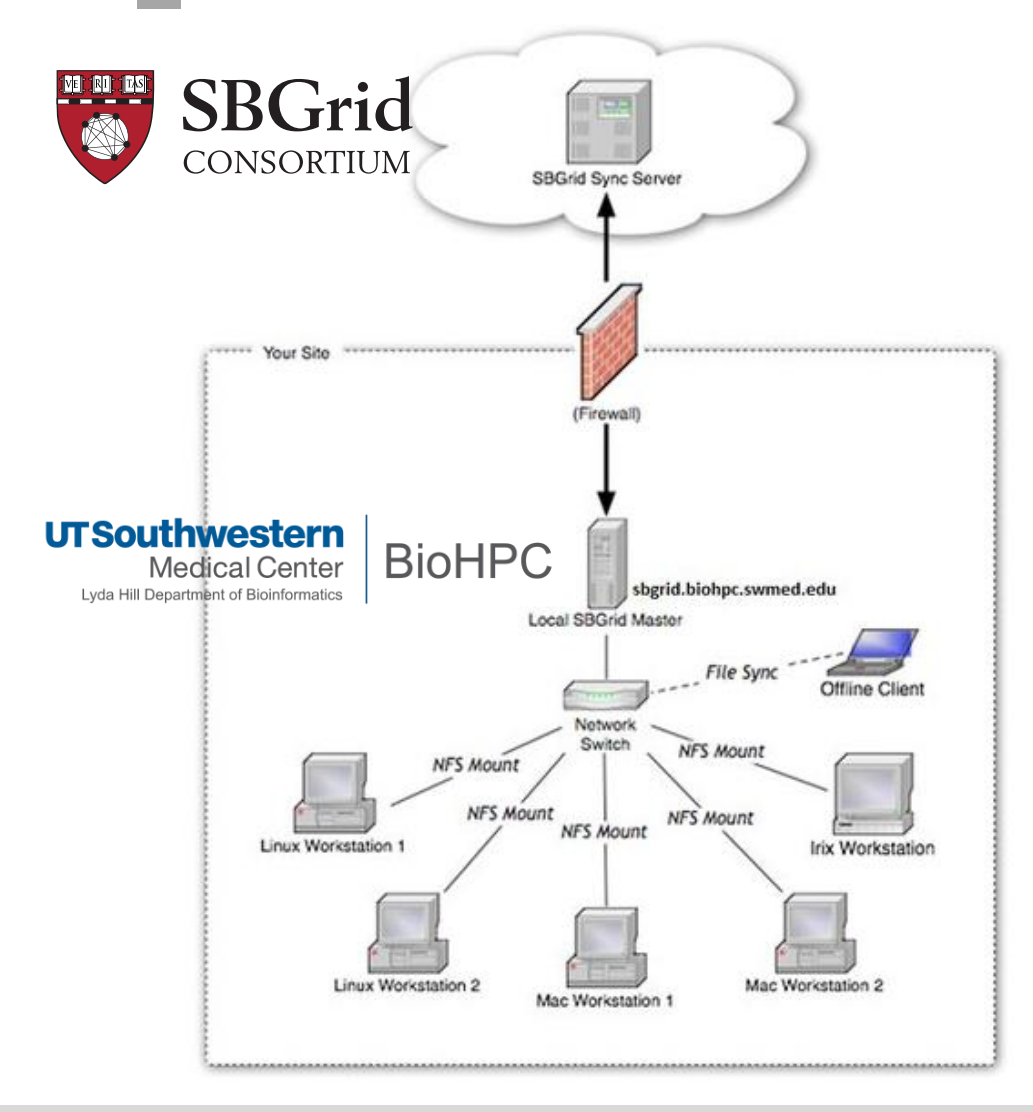

## License / Access

SBGRID is available to SBGRID member labs under the license below:

Your use of the applications contained in the /programs directory constitutes acceptance of the terms of the SBGrid License Agreement included in the file /programs/share/LICENSE. The applications distributed by SBGrid are licensed exclusively to member laboratories of the SBGrid Consortium.

Information about joining SBGRID can be obtained from the SBGRID consortium via: <u>https://sbgrid.org/join/</u>

#### Guides about SBGrid usage:

1, BioHPC portal Guides page: <u>SBGrid on</u> <u>BioHPC (swmed.edu)</u>

> UT Southwestern Medical Center Lyda Hill Department of Bioinformatics

**BioHPC** 

#### Initializing and Use SBGrid on BioHPC

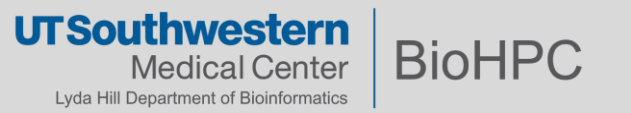

#### **Initializing and Use SBGrid on BioHPC**

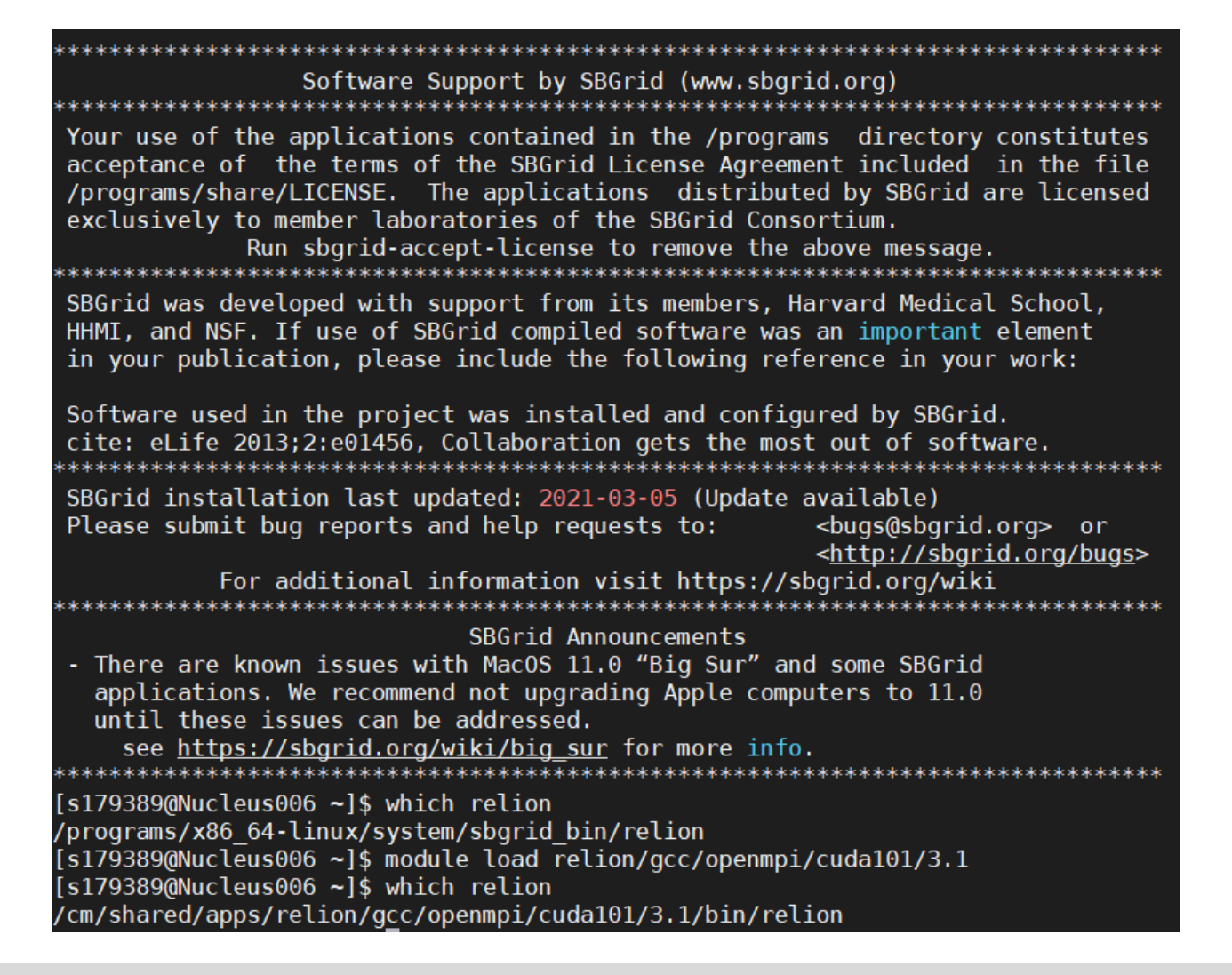

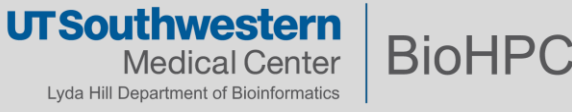

#### Use IMOD and PEET on BioHPC

| 📱 x11 [Lossless Tight + CL 1]                                                                                                    |                                                                                                    | - 0 ×                                                                            |  |  |
|----------------------------------------------------------------------------------------------------|----------------------------------------------------------------------------------------------------|----------------------------------------------------------------------------------|--|--|
| 🖆 🗈   🔂 😏 🔂   🛷 🌉 Chri Ait   🛍   🖺 🔛 😾                                                                                                    |                                                                                                    |                                                                                  |  |  |
| Applications Places Project Log                                                                                                    |                                                                                                    | Fri 01:34 • 🗤 🖒                                                                  |  |  |
| Project Log -                                                                                                    |                                                                                                    |                                                                                  |  |  |
| <u>F</u> ile <u>V</u> iew                                                                                                    |                                                                                                    |                                                                                  |  |  |
| Project Log                                                                                                    | Setup Tomogram - Et                                                                                                    | omo _ 🗆 ×                                                                        |  |  |
|                                                                                                    | <u>File Tools View Options H</u> elp                                                                                                    |                                                                                  |  |  |
|                                                                                                    | Dataset name: 🖉 Backu                                                                                                    | ιρ directory:                                                                    |  |  |
|                                                                                                    | Templates                                                                                                    |                                                                                  |  |  |
|                                                                                                    | Scope template: None available                                                                                                    | Frame Type                                                                       |  |  |
| •                                                                                                    | System template: No selection (2 available)                                                                                                    | axis                                                                             |  |  |
|                                                                                                    | User template: None available                                                                                                    | kis 🔾 Montage                                                                    |  |  |
| <pre>[s179389@NucleusA194 ~]\$ module load imod/cuda80/4.9.3 peet,<br/>[s179389@NucleusA194 ~]\$ etomo<br/>starting eTomo with log in /home2/s179389/.etomologs/etomo_o<br/>[s179389@NucleusA194 ~]\$ []</pre> | Scan Header       Pixel size (nm):       Fiducial diameter (nm):       Image rotation (degrees):         tomo_e          Parallel Processing           Graphics card processing |                                                                                  |  |  |
|                                                                                                    | Axis A:                                                                                                    | ixis B:                                                                          |  |  |
|                                                                                                    | Extract tilt angles from data     Extract tilt angles from data     Extract tilt angles from data     Extract tilt angles from data                                             | Extract tilt angles from data     Consider the starting angle and stop (degrees) |  |  |
|                                                                                                    | Starting angle: 60.0 Increment: 1.0 Starting                                                                                                    | angle: -60.0                                                                     |  |  |
|                                                                                                    | ○ Tilt angles in existing rawtlt file ○ Tilt a                                                                                                    | ○ Tilt angles in existing rawtIt file                                            |  |  |
|                                                                                                    | Series was bidirectional from degrees Series                                                                                                    | es was bidirectional from degrees                                                |  |  |
|                                                                                                    | Exclude views: Exclude                                                                                                    | Exclude views:                                                                   |  |  |
|                                                                                                    | View Raw Image Stack                                                                                                    | View Raw Image Stack                                                             |  |  |
|                                                                                                    | Cancel Use Existing Coms Cre<br>No data set loaded                                                                                                    | ate Com Scripts Advanced                                                         |  |  |
| s179389@NucleusA194:~                                                                                                    | t Log                                                                                                    | 1/5                                                                              |  |  |

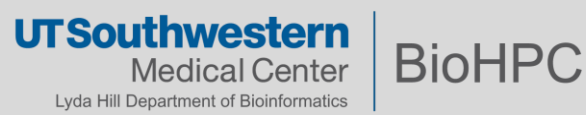

## UT Southwestern Medical Center

Lyda Hill Department of Bioinformatics

BioHPC

## Questions? Comments?

# Email: biohpc-help@utsouthwestern.edu

Thanks!